※説明画像は、全てトリミングや編集をしているため、実際の画面と異なる場合があります。ただし、入力いただく 内容は同じです。

### 令和6年度保育施設等の現況届に係る電子申請操作マニュアル

■申請前の準備について

必ずお読みください

- 1 マイナンバーカードについて
- ・マイナンバーカードを利用した申請は専用アプリのダウンロードやパソコンの場合カードリーダー、 カードに設定された各種パスワード、暗証番号入力が必要です。
   ※マイナンバーカードをお持ちでない方でも申請可能です。
- 2 申請に必要な機器類について
  - ・申請はスマートフォン、タブレット、パソコンいずれでも可能です。
  - ・必要書類を撮影して添付する必要があるため、カメラ付きのスマートフォンから申請いただくこと をおすすめします。
- ※スマートフォン、タブレットで申請する際、ブラウザの設定で「プライベートブラウズモード」、 「シークレットモード」等の設定をしている場合、<u>不具合が生じる可能性があるため</u>、設定を解除 してから手続きを始めてください。
- 3 メールの受信設定について

ドメイン「mail.oss.myna.go.jp」受信できるように設定してください。 手続きがすべて完了しましたら、このドメインから、自動でメールが配信されます。 ドメイン受信設定方法については、インターネット等でお調べください。

4 事前に添付書類の撮影をしておくことをおすすめします。撮影の方法及び添付方法は 本マニュアル「(参考)書類の写真撮影の方法と保存について(P5)」を参考にしてください。

#### 5 所要時間と手続きについて

- ・<u>申請に必要な時間の目安は15分~20分程度です。</u> スムーズな申請となるよう、本マニュアルの次ページより申請に必要な項目をご確認いただき、 申請に必要な情報をあらかじめご準備いただくことをおすすめします。
- ・手続きを中断する場合は、各申請ページ最下部にある「入力中の申請データを保存する」をクリックし、入力データをダウンロードして下さい。再開時は、ブラウザの検索画面にて「ぴったりサービス申請の再開」と検索し、ダウンロードした入力データを添付していただくと、手続きを再開することができます。

#### 6 <u>ブラウザの「戻るボタン」は使わないで下さい。</u>

・申請情報のセキュリティを守るため、ブラウザの戻るボタンを押すとすべてのデータが消えてしまう 可能性があります。前の画面に戻る場合は、必ず画面内の「戻る」ボタンを押してください。

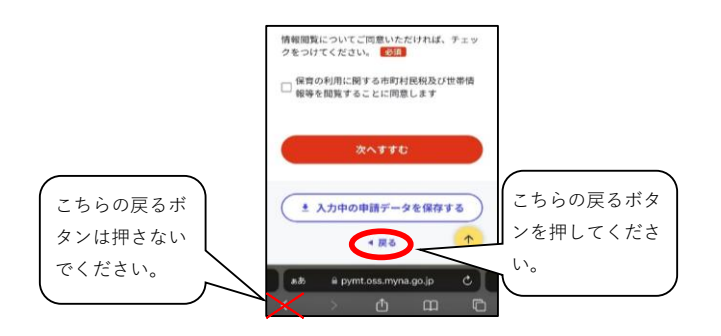

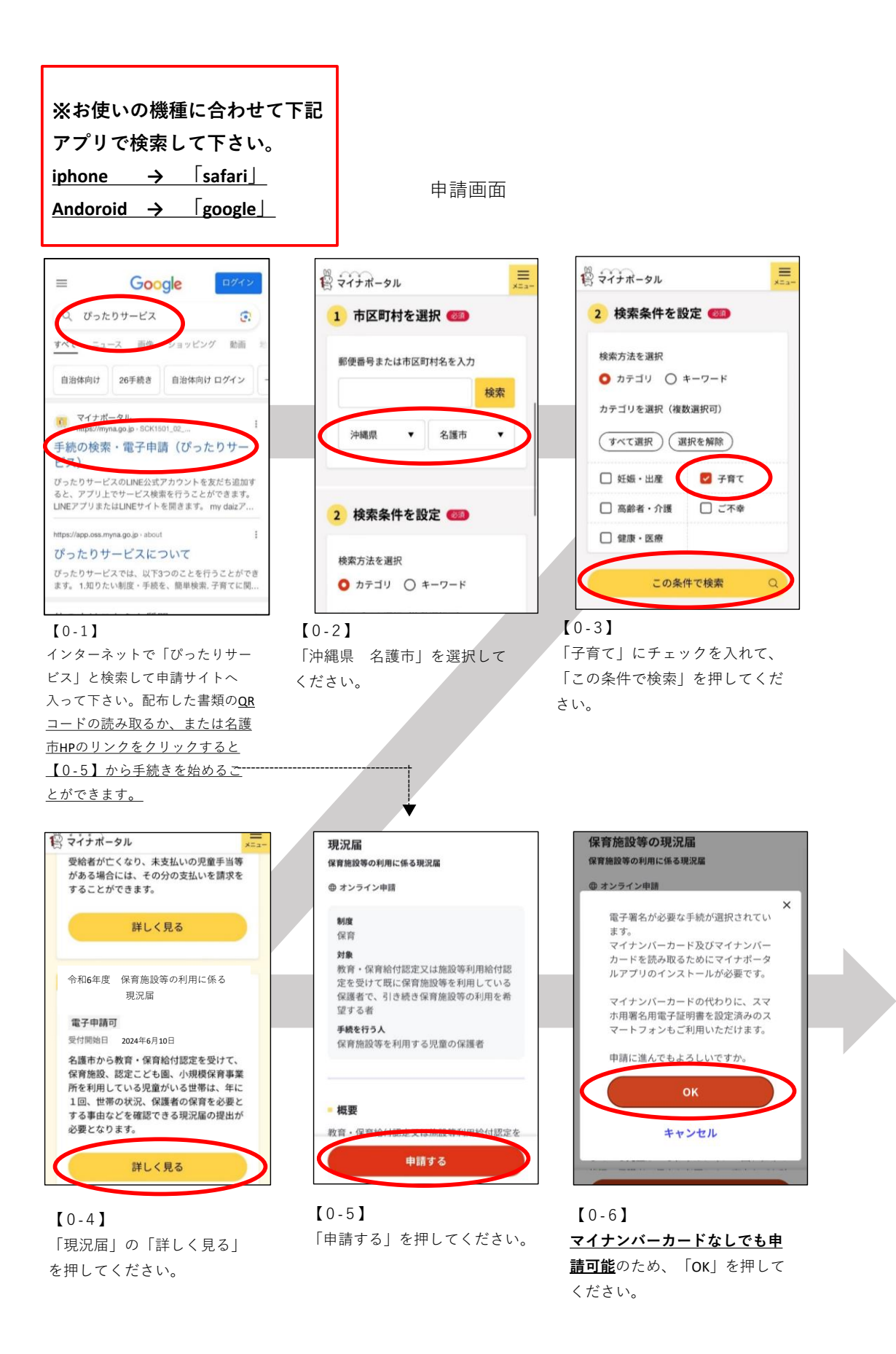

| } <del>२</del> २३ | ポータル           | -==× |
|-------------------|----------------|------|
| 沖縄県名              | 護市             |      |
| 現況届               | l              |      |
| ⊕ オンラ             | ライン申請          |      |
| 以下より              | )手続を開始してください。  |      |
| 入力途中              | 中の内容を保存して、再開する | ことも可 |
| 能です。              | 「入力中の申請データを保存  | する」よ |
| り、入力              | 」内容のデータをダウンロード | すること |
| ができる              | そす。            |      |
| step1             | 申請者情報入力        | カする  |
|                   |                |      |
| step2             | 申請情報入力         |      |

【0-7】 「入力する」を押してSTEP①へ進 んでください。 申請画面

### 入力中の申請データ保存・再開方法

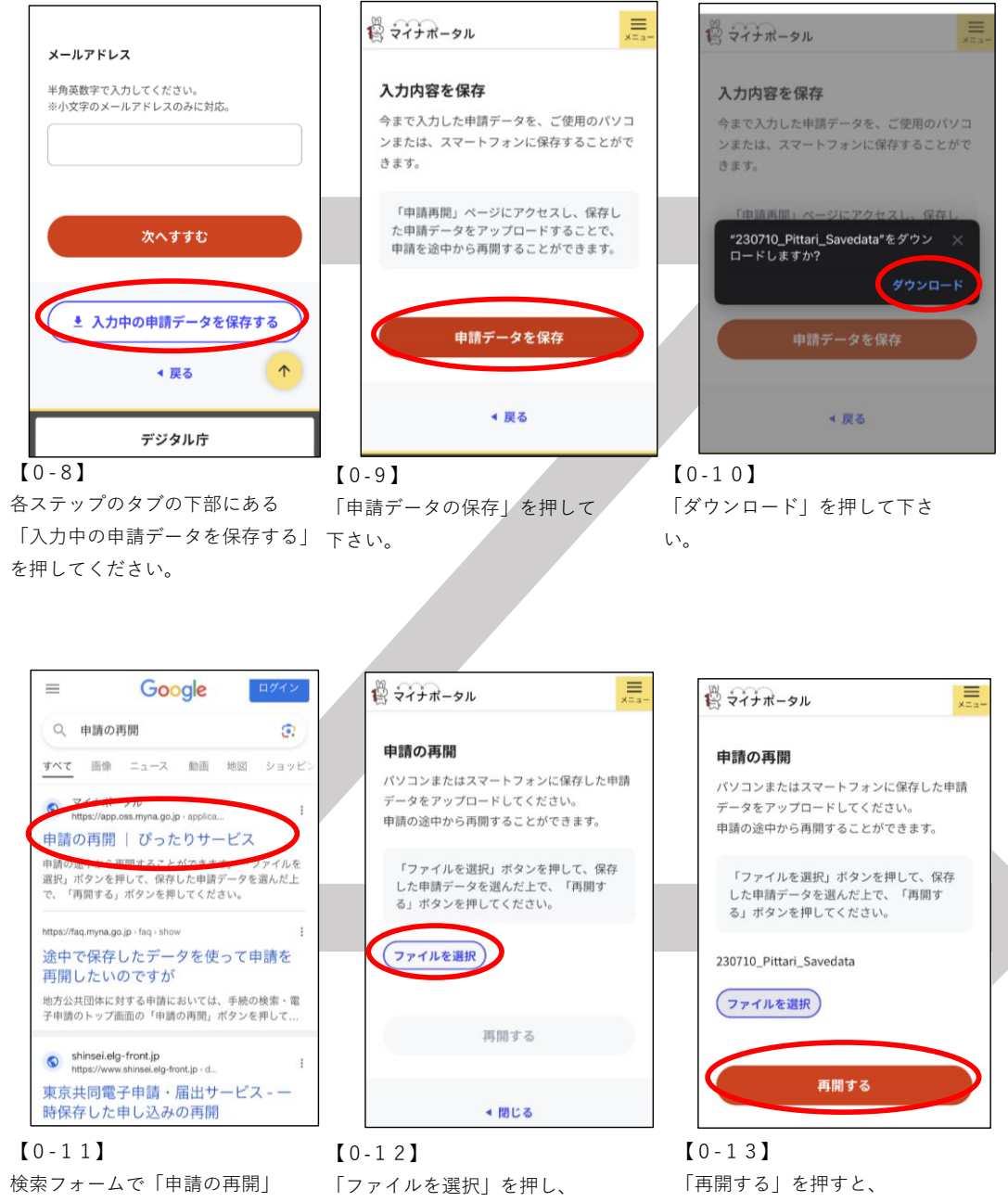

先ほど保存したデータを選択。 →アプリの「ファイル」 iphone Andoroid  $\rightarrow \mathbb{P}\mathcal{T}\mathcal{I}\mathcal{I}\mathcal{I}$ 

から保存データを選択してください。

と検索。

前回入力したところから手続きが 始まります。

### (参考) 書類の写真撮影の方法と保存について

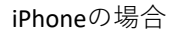

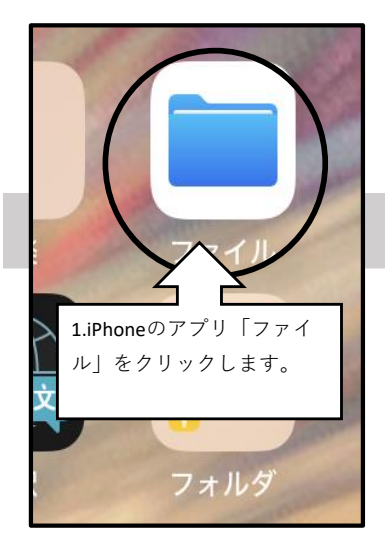

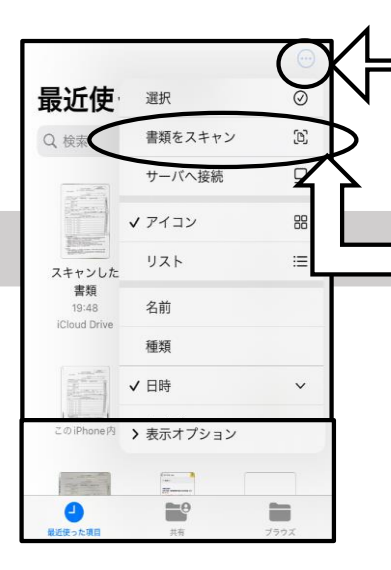

2.画面右上の点が3つ並んだ丸を クリックし、「書類をスキャ ン」を選択します。

3.「書類をスキャン」を選択した
 後に、デバイスを書類にかざす
 と自動的に撮影されます。確認画
 面で文字が全て撮影されていて、
 見切れていないことを確認した後
 は、保存してください。

#### Androidの場合

1.「google ドライブ」のアプリをひらいてください。

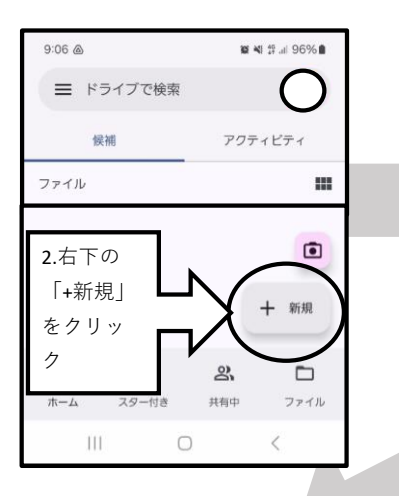

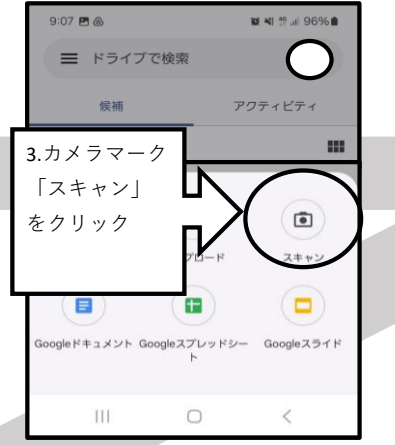

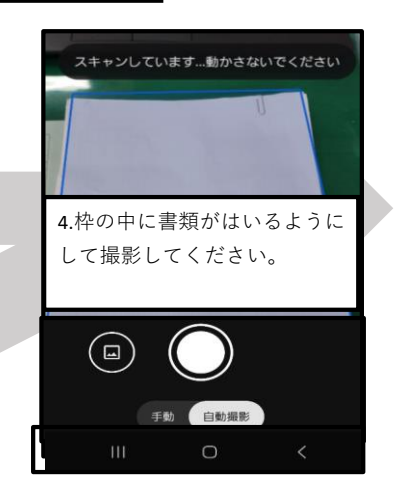

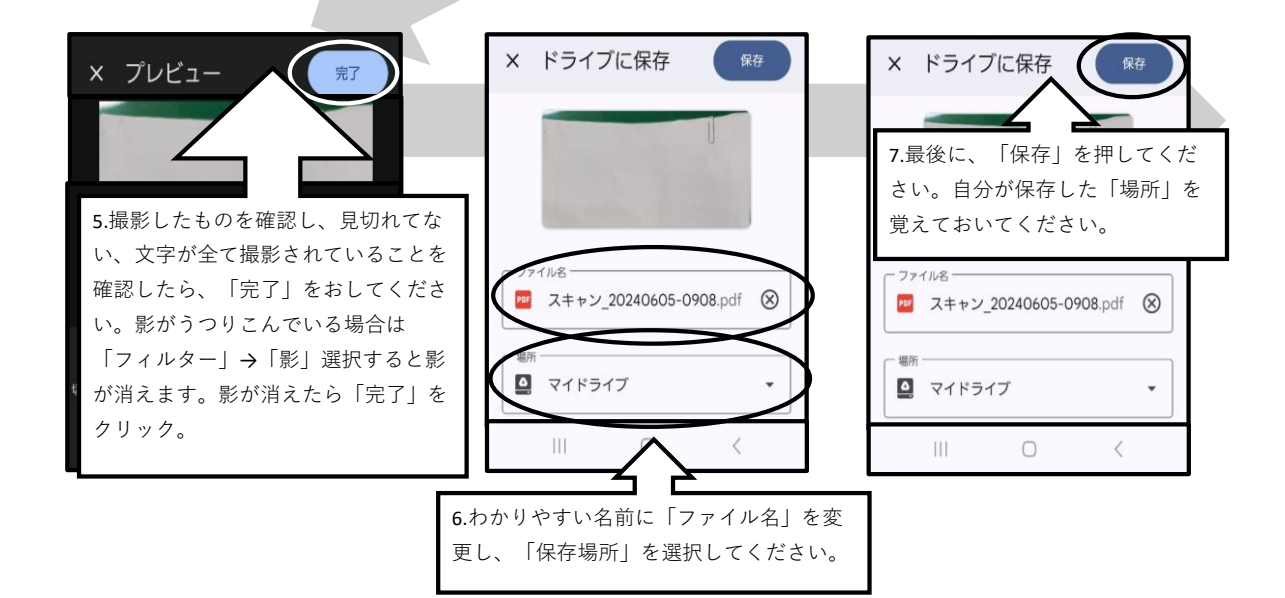

### STEP①申請者情報

#### 1

マイナンバーで自動入力させ るか、項目に沿って保護者 (申請者)情報を入力してく ださい。 ※ここで入力したものが、保 護者の名前等の入力欄に自動

入力されます。

#### 2

郵便番号を入力後「郵便番号から 自動入力」を押すと、市町村字」 までは自動で入力されます。 <u>番地以下は必ず手入力をしてくだ</u> <u>さい。</u>

#### 3

電話番号は<u>市外局番から</u>入力してくださ い。※ハイフンなし

全て入力が済みましたら、「次へすす む」を押して、STEP②へ進んでくださ い。

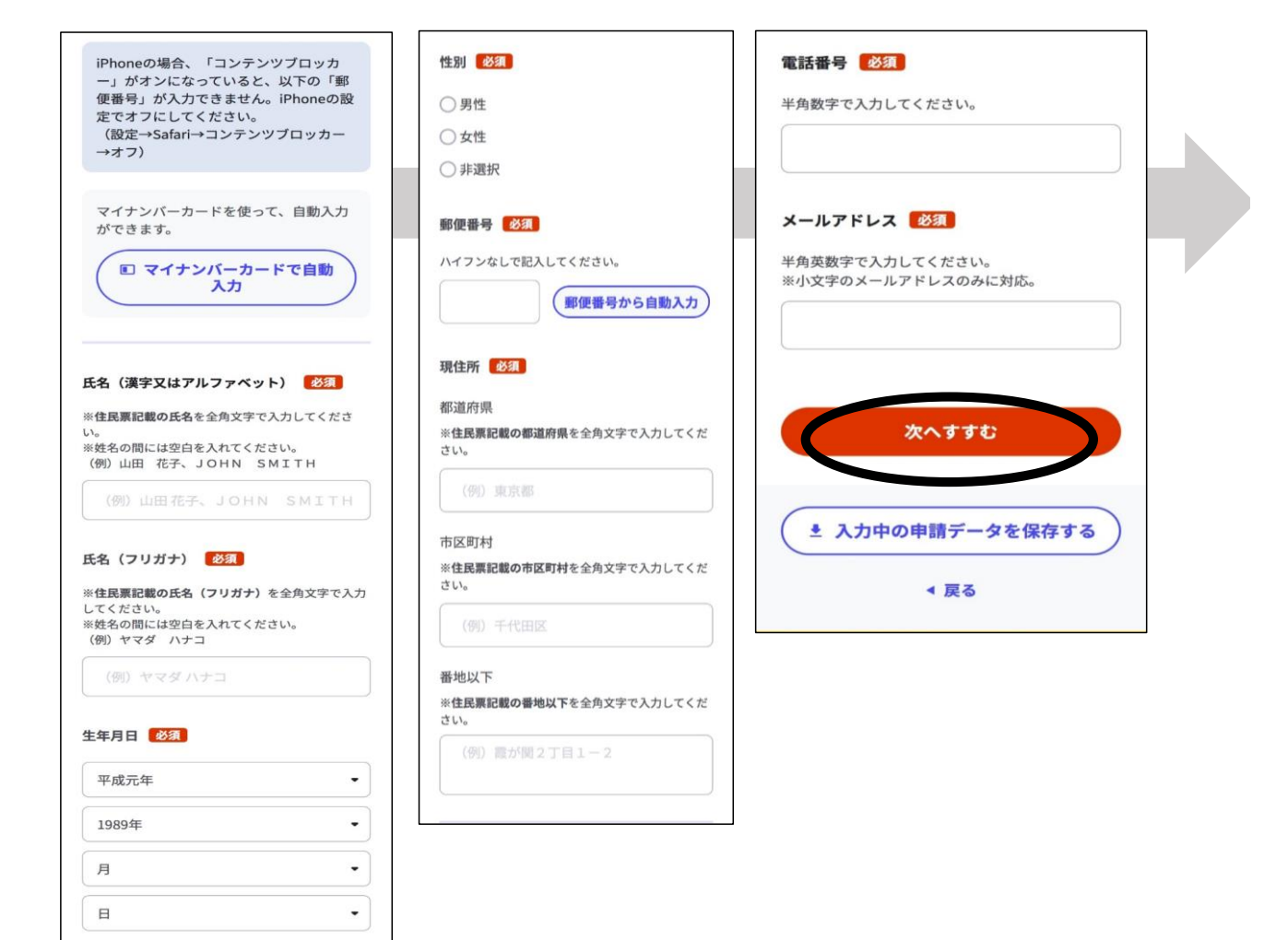

必要書類を準備してください。必要書類は家庭によって違います。 保育園経由で配布した「令和6年度保育給付認定に係る現況届出書の提出について」のQRコー ド「4.提出書類について」(以下、同封書類という)を確認してください。

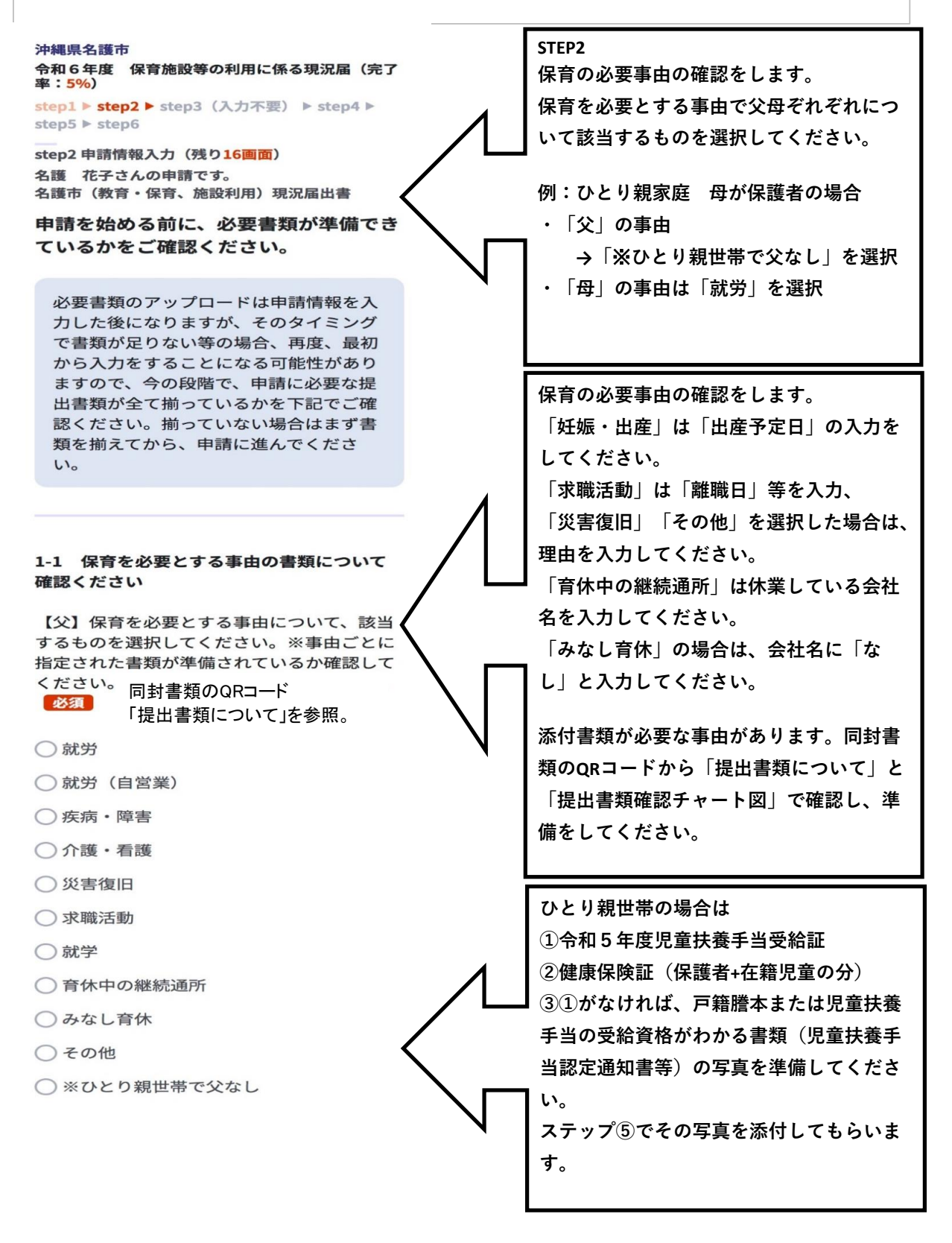

1-2. その他の世帯の状況に関する書類につい て確認ください。

令和6年1月1日時点の保護者の住所につい て、該当するものを選択してください。 ※ 「市外・国外」場合、指定された書類が準備 されているか確認してください。同封書類 「提出物一覧」参照。 必須 ○名護市内 ○市外・国外 生活保護の受給状態について、該当するもの を選択してください。 ※該当する場合、指 定された書類が準備されているか確認してく ださい。 必須 ○ 該当しない ○受給あり ○申請中 障がい者(児)がいる場合は、次のいず ※「あり・申請中」の場合、保護開始(予 定) 日を入力してください。(和暦年・月 れかの添付書類の写真を準備してくださ • 日) **必**須 い。 障がい者(児)がいる世帯ですか?(在園児を含む)※該当 身体障害者手帳 する場合、指定された書類が準備されているか確認してくだ さい。同封書類のQRコード「提出書類について」を参照。 ・療育手帳 ・精神障害者保健福祉手帳 ○ 該当しない ・特別児童扶養手当証書 該当する ・国民年金の障害基礎年金 ひとり親世帯について、該当するものを選択 ・診断書のみ(該当者が在園児の場合の してください。 🛛 🕺 🖉 み) ○ 該当しない 該当あり () 離婚調停中 児童扶養手当を受給していますか?※該当する項目を選 児童扶養手当と「児童手当」は違います。 択し、指定された書類が準備されているか確認してくだ ここでは、主にひとり親家庭に給付する さい。 必須 「児童扶養手当」についての確認です。 値を選択してください。 -これまでの設問の中で選択した状況によっ て、指定された書類が手元に揃っていること を確認して先に進んでください。 ※揃って いない場合は、揃った段階で申請をしてくだ さい。 必須 □ 全て手元に揃っている。 次へすすむ

| • | 入力中の申請データを保存する |
|---|----------------|
|   | ▲ 戻る           |

| STEP② 現況届                          |   |                                        |  |  |
|------------------------------------|---|----------------------------------------|--|--|
| 2-1. 保護者について記入してください。              |   | STEP2                                  |  |  |
| 保護者の氏名 必須                          | ∕ | 保護者について確認します。<br>保護者情報にはSTEP1で入力した「申請  |  |  |
| 名護                                 |   | 者情報」が自動転記されます。<br>  内容を確認し、変更があれば修正してく |  |  |
| 花子                                 |   | 7280.                                  |  |  |
| 保護者の氏名(フリガナ) <u>必須</u><br>[全角][全角] |   |                                        |  |  |
| (ナゴ                                |   |                                        |  |  |
| ハナコ                                |   |                                        |  |  |
| 児童から見て保護者の続柄                       |   |                                        |  |  |
| 値を選択してください。                        | • |                                        |  |  |
| 保護者の生年月日(元号・年) 必須                  |   |                                        |  |  |
| 平成                                 | • |                                        |  |  |
| 1                                  | • |                                        |  |  |
| 保護者の生年月日(月・日) 必須                   |   |                                        |  |  |
| 1                                  | • |                                        |  |  |
| 8                                  | • |                                        |  |  |

| STEP② 現況届                             |   |                                                                |  |  |  |
|---------------------------------------|---|----------------------------------------------------------------|--|--|--|
| 保護者(配偶者)の郵便番号・住所 必須<br>値を選択してください。    | ∕ | 配偶者がいる場合は、郵便番号・住所の<br>部分を「申請者と同じ」「「申請者と異<br>なる」のいずれかを選択してください。 |  |  |  |
| 住所必須                                  |   | 「申請者と異なる」場合は、配偶者の住<br>所を入力してください。                              |  |  |  |
| 沖縄県名護市港一丁目1番1号                        |   |                                                                |  |  |  |
| 保護者のメールアドレス 必須                        |   |                                                                |  |  |  |
| 小文字のメールアドレスのみ                         |   |                                                                |  |  |  |
| nago-hanako@abcdefg.jp                |   |                                                                |  |  |  |
| 保護者(申請者)の連絡先(電話番号)<br><mark>必須</mark> |   |                                                                |  |  |  |
| ハイフンなし                                |   |                                                                |  |  |  |
| 0980531212                            |   |                                                                |  |  |  |
| 保護者(配偶者)の連絡先(電話番号)<br><mark>必須</mark> |   |                                                                |  |  |  |
| ハイフンなし                                |   |                                                                |  |  |  |
| 0801234****                           |   | 内容を確認し、間違いがなければ「次へ                                             |  |  |  |
|                                       | 1 | りりむ」をワリックしててたさい。<br>(申請途中で、この画面から離れる場合                         |  |  |  |
|                                       |   | ■ は「入力中の申請データを保存する」を                                           |  |  |  |
| 次へすすむ                                 |   | クリックして、入力済みテーダをダリン<br>                                         |  |  |  |
|                                       | N | マニュアルのP4の手順を確認してくださ                                            |  |  |  |
|                                       |   | い。                                                             |  |  |  |
| ( ≛ 入力中の申請データを保存する )                  |   |                                                                |  |  |  |
|                                       | ∕ | ┃ 前の画面にもどる場合はこの画面の  戻<br>┃ る  をクリックしてください。(ブラウ                 |  |  |  |
| < 戻る                                  |   | ┓ ザー画面の戻るをおすと、エラーが出る                                           |  |  |  |
|                                       | • | こともあります。)                                                      |  |  |  |

![](_page_10_Figure_1.jpeg)

| STEP② 現況届                                |                                                            |  |  |  |
|------------------------------------------|------------------------------------------------------------|--|--|--|
| <b>4-1</b> 保護者について記入してください。<br>保護者の氏名 必須 | 保護者および保護者の配偶者について確認します。保護者の氏名、フリガナ、児<br>童からみての保護者の続柄、保護者の生 |  |  |  |
| 名護                                       | 単月日を入力してくたさい。<br>※ 2-1で記入された情報が転記されます。<br>誤りがないか確認してください。  |  |  |  |
| 10」<br>保護者の氏名(フリガナ) 必須<br>[全角][全角]       | ※保護者ではない方が申請請している場合は、委任状(保育・幼稚園課指定のもの)を撮影し添付してください。        |  |  |  |
| ナゴ                                       |                                                            |  |  |  |
| ハナコ                                      |                                                            |  |  |  |
| 児童から見て保護者の続柄 必須                          |                                                            |  |  |  |
| 値を選択してください。 ▼<br>保護者の生年日日 (元号・年) 必須      |                                                            |  |  |  |
|                                          |                                                            |  |  |  |
| 1                                        |                                                            |  |  |  |
| 保護者の生年月日(月・日) 必須                         |                                                            |  |  |  |
| 8                                        |                                                            |  |  |  |
|                                          | J                                                          |  |  |  |

5-1. 【1人目】保護者・申請児童以外の同居 家族・同居人について記入してください。

【1人目】当てはまる項目にチェックをつけ てください 必須

● 在園児である

○ 在園児ではない

【1人目】同居人・同居家族の氏名 必須

名護

次郎

【1人目】同居人・同居家族の氏名(フリガ ナ) <u>必須</u>

[全角][全角]

ナゴ

ジロウ

【1人目】児童から見た同居人・同居家族の 続柄 必須

値を選択してください。

【1人目】同居人・同居家族の生年月日(元 号・年) <u>必須</u>

値を選択してください。 • 値を選択してください。

同居人の確認

「氏名、フリガナ、児童からみた同居人の 続柄、生年月日、通勤先・通学先、定期的 な医療機関等の利用の有無」について入力 してください。

同居人家族の情報入力が済んだら、「次へ 進む」をクリックしてください。 同居人家族の情報は最大5名分入力できま す。5名以上いる場合は、5名分を入力後 「次へ進む」をクリックしてください。

同居人で入力する優先順位は次のとおりで す。優先順位の高い同居人から入力してく ださい。

1位.申請児童以外の在園児 2位.障害者手帳を持っている同居人 3位.18歳以上の同居人 4位小学生以上、18歳未満の同居人

下記を確認してください。※チェックは不要 です。

子ども・子育て支援法(以下「法」とい う。)第16条(法第30条の3により準用 される場合を含む。)の規定に基づき、認

定の審査及び市町村民税の課税状況の確認のため、官公署に対し、必要な文書の閲覧又は資料の提供を求めることがあります。

申請書等に記載した内容は、必要と認め られる場合に、施設、事業者又は他の官 公署に提供することがあります。

法第27条第5項に基づき、子どものため の教育・保育給付は、認定を受けた保護 者に代わり、特定教育・保育施設に支給 されます。

施設等利用費は、認定を受けた保護者に 〇 代わり、特定子ども・子育て支援提供者

に支給されることがあります。 □ 申請内容が事実と相違していた場合は、 □ 認定を取り消すことがあります。

不正な手段により給付費の支給を受けた
 場合は、法第12条(法第30条の3により
 準用される場合を含む。)の規定に基づき、返還を求めることがあります。

法第20条第6項ただし書の規定に基づ

き、認定の審査に30日を超えることがあります。

上記の各内容「全て」に同意する場合、チェ ックしてください。 必須

![](_page_13_Figure_12.jpeg)

![](_page_13_Picture_13.jpeg)

入力事項の確認です。

step2 申請情報入力(残り<mark>4画面</mark>) 名護 花子さんの申請です。 名護市(教育・保育、施設利用)現況届出書

申請にあたって確認いただく事項

< 戻る

### この先に「入力内容の確認画面」がでてき 14-1. 確認事項 ますが、そこで「訂正」を押して修正を行 うと、情報がうまく更新されないこともあ 確認画面で内容を訂正すると適切に申請でき ります。この時点で修正がある場合は、必 ない場合があります。ここまでの内容に訂正 ず「戻る」をおして修正が必要な画面まで がある場合はこの下の「戻る」を押して戻っ て訂正してください。 必須 戻り修正を行ってください。 訂正箇所がない場合は、「ここまでで、訂 ここまでで、訂正箇所はない。 正箇所はない。」にチェックをつけ、「次 へすすむ」をクリックしてください。 次へすすむ ▶ 入力中の申請データを保存する

保育の事由の詳しい確認です。ここでは、特に「保育の事由」の「就労」につ

いて説明します。

【母】就労(自営業含む)の方は記入く ださい。

![](_page_15_Figure_4.jpeg)

# STEP② 現況届(就労状況申告書補助票)

16-1. 【母】自営業の事業形態について記入 してください。

「自営業」を選択した場合、「就労状況申 就労の事由書類の提出状況について、該当す るものにチェックしてください。 必須 告書補助票」について未提出の方は、入力 をしていただきます。 令和6年4月以降に、既に「就労状況 申告書補助票」を提出した 令和6年4月以降に、提出済みか、未提出か 選択してください。 令和6年4月以降に「就労状況申告書 ● 補助票」を提出していない 「提出済み|を選択した場合、「次へすす む」をクリックしてください。 事業形態について、該当するものを選択して ください。 必須 ○本人が経営

配偶者が経営

親族が経営

○その他

0

#### 16-2. 【母】自営業の仕事内容について記入 してください。 🥐

![](_page_16_Figure_8.jpeg)

# STEP② 現況届(就労状況申告書補助票)

16-4.【母】就労中に行っている家事・育児 等の状況について記入してください。

![](_page_17_Figure_2.jpeg)

- □ 買い物
- □ 育児
- □休憩
- 一その他

上記の家事・育児等の1日あたりの合計時間 (時間)

•

.

値を選択してください。

上記の家事・育児等の1日あたりの合計時間 (分)

分を選択してください。

# STEP② 現況届(就労状況申告書補助票)

16-5.【母】1日の就労の時系列状況について 記入してください。※就労している日の平均 的な具体的状況を記入してください。

![](_page_18_Figure_2.jpeg)

# STEP④ 内容確認画面

step4 入力内容確認

### 入力内容に誤りがないか確認してくださ い

![](_page_19_Figure_3.jpeg)

# STEP5 データ添付

申請者の身分証明書1点(例:運転免許証 (両面)、マイナンバーカード、在留カー ド、健康保険証(両面)※※※step6で「電 子署名せずに申請する」をタップすると、 「別途本人確認を書類をご提示いただく場合 がございます」と表示されますが、本添付書 類が本人確認となりますので、別で提出する 必要はありません※※※

### 

### 必須

ファイルを追加 申請者(保護者)に関する証明書の写真を 添付してください。必要な書類はいくつで 申請者(保護者)の保育が必要な事由を証明 も添付できます。 する書類(就労証明書や障害者手帳等)※注 「ファイルを追加」をクリックすると写真 意※文字が鮮明に写るように撮影してくださ い。文字が鮮明でない場合、再提出をお願い の添付ができます。 することがあります。 ⑦ 詳しい説明 きれいな書類の撮影方法は、本マニュアル P5を確認してください。 ファイルを追加 申請者以外の保護者(配偶者等)の保育が必 要な事由を証明する書類(就労証明書や障害 者手帳等)※注意※文字が鮮明に写るように 撮影してください。文字が鮮明でない場合、 申請者以外の保護者(配偶者等)に関する 再提出をお願いすることがあります。 証明書の写真を添付してください。必要な 書類はいくつでも添付できます。 ファイルを追加 注意事項 アップロードに失敗する場合

# STEP⑥ 申請完了画面

#### 沖縄県名護市

令和6年度 保育施設等の利用に係る現況届(完了 率:95%)

```
step1 ▶ step2 ▶ step3(入力不要) ▶ step4 ▶ step5 ▶ step6
```

step6 電子署名・送信・印刷

### 送信を実行

手続の送信を実行します。よろしければ、 「送信する」ボタンを押してください。

![](_page_21_Picture_7.jpeg)

# STEP⑥ 申請完了画面

#### 沖縄県名護市

令和6年度 保育施設等の利用に係る現況届(完了 率:100%)

#### 申請完了

#### 申請を正しく受け付けました

step1申請者情報入力でメールアドレスを入 力していた場合、受付完了の通知をお送りし ていますのでご確認ください

#### **申請先窓口** 沖縄県 名護市

**今回申請された手続** 保育 令和6年度 保育施設等の利用に 係る現況届

### 受付番号

990604080540830

#### 申請様式の控え(PDF形式)および申請 データ(CSV形式)のダウンロード

申請様式の控え(PDF形式)および申請完了 後の申請データ(CSV形式)をダウンロード できます。

ファイルを保存いただくことを推奨いた します。 次回も同じ手続を申請する場合や、再申 請が必要になった場合、こちらでダウン ロードした申請データ(CSV形式)をご 利用できますので大切に保存してくださ い。

控えをダウンロードする

控えをダウンロードしてください。

この画面をスクリーンショットの撮影をし ておくことをおすすめします。

申請完了後には、申請者の情報で入力した メールアドレスに、以下のメールが届きます。

保育・幼稚園課に現況届の送信手続きが完了 したか確認することなくご自身で確認頂けま す。

以上で、手続きは終了です。何か不備があり ましたら、こちらから連絡をいたします。

![](_page_22_Picture_19.jpeg)

#### 申請者 様